# <u>Inhalt</u>

| 1. | Sze | nario                                               | 1 |
|----|-----|-----------------------------------------------------|---|
| 2. | Dur | chführung der Migration                             | 2 |
|    | 1.  | Entfernen des alten MX2                             | 2 |
|    | 2.  | Bereitstellung des neuen MX2                        | 2 |
|    | 3.  | Migration von MX1 nach MX2                          | 4 |
|    | 4.  | Enfferne den alten MX1                              | 5 |
|    | 5.  | Bereitstelllung des neuen MX1                       | 5 |
|    | 6.  | Abschluss der Konfiguration und Einrichtung der DAG | 6 |

# 1. <u>Szenario</u>

Meine Exchange-Infrastruktur lief bis zum Juli 2014 mit 2 Exchange-Server 2013 auf jeweils einem virtuellen Windows Server 2012. Nun standen 2 Anforderungen zu Umsetzung an:

- ich wollte die Exchange Server auf das SP1 (CU4) aktualisieren
- die beiden Server 2012 sollten durch 2012 R2 abgelöst werden

Beides musste/wollte ich im laufenden Betrieb erledigen. Ein Inplace-Upgrade für das Betriebssystem kam aber nicht in Frage. Ebenso wollte ich das Service Pack nicht als Setup einspielen, nachdem ich einige Monate zuvor schon Probleme damit hatte.

Das hier ist ein Teil meiner (anonymisierten) Infrastruktur. Beide MX bildeten eine DAG.

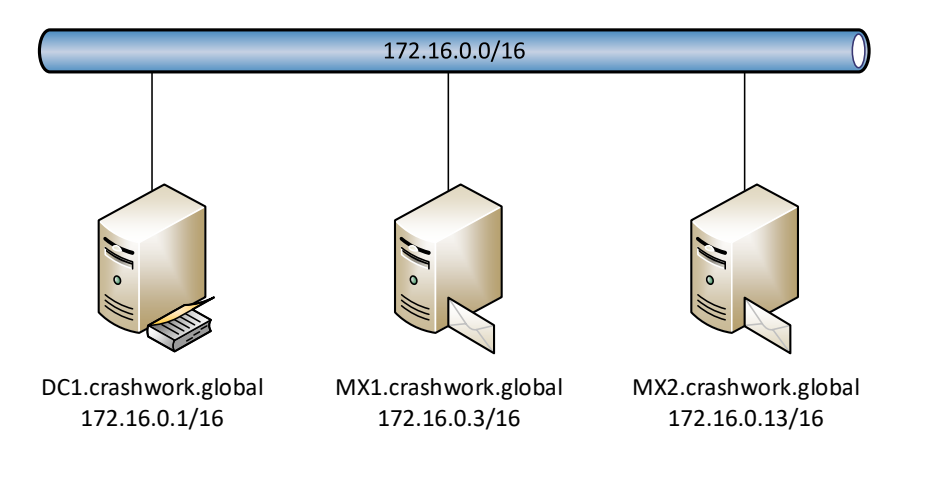

Die Lösung war ein Side-By-Side-Szenario:

- 1. Zuerst habe ich alle Funktionalitäten des alten MX2 auf den alten MX1 verschoben. Danach konnte ich MX2 deinstallieren und entfernen
- 2. Vorher hatte ich 2 neue Windows Server 2012 R2 Systeme vorbereitet und vollständig gepatcht. Das erste wurde als MX2 neu in die Domäne aufgenommen und anschließend habe ich darauf Exchange Server 2013 SP1 installiert.
- 3. Danach konnte ich alle Funktionalitäten vom alten MX1 auf den neuen MX2 übertragen.
- 4. Somit war MX1 frei und konnte deinstalliert werden.
- 5. Nun war Platz für den neuen MX1, den ich aus dem 2. vorbereiteten System erstellte. Nach einem Setup von Exchange 2013 SP1 konnte ich nun alle Rollen fertig konfigurieren
- 6. Abschließend habe ich die DAG wieder neu eingerichtet und die neuen Server in mein Backup integriert.

Die Prozedur habe ich zum größten Teil mit der PowerShell gescriptet und zeilenweise ausgeführt.

# 2. Durchführung der Migration

## 1. Entfernen des alten MX2

### 2. Bereitstellung des neuen MX2

```
# auf neuem MX2 (2012 R2)
   Install-WindowsFeature AS-HTTP-Activation,
       Desktop-Experience,
       NET-Framework-45-Features,
       RPC-over-HTTP-proxy,
       RSAT-Clustering.
       RSAT-Clustering-CmdInterface,
       Web-Mamt-Console.
       WAS-Process-Model,
       Web-Asp-Net45,
       Web-Basic-Auth,
       Web-Client-Auth,
       Web-Digest-Auth.
       Web-Dir-Browsing.
       Web-Dyn-Compression,
       Web-Http-Errors,
       Web-Http-Logging,
       Web-Http-Redirect,
       Web-Http-Tracing.
       Web-ISAPI-Ext.
       Web-ISAPI-Filter.
       Web-Lqcy-Mqmt-Console,
       Web-Metabase.
       web-Mgmt-Console,
```

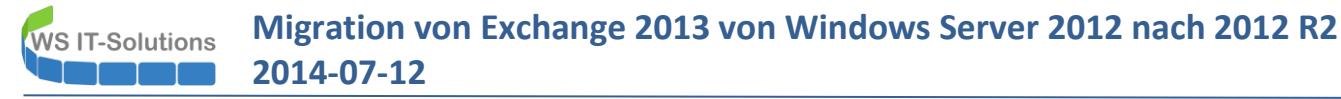

Web-Mgmt-Service, Web-Net-Ext45, Web-Request-Monitor, Web-Server, Web-Stat-Compression, Web-Static-Content, Web-Windows-Auth, Web-WMI, Windows-Identity-Foundation

Get-Service NetTcpPortSharing | Set-Service -StartupType Automatic

Restart-Computer

# install 1.Unified Communications Managed API 4.0 Runtime

```
E:\Setup\setup.exe /mode:install /roles:ca,mb,mt /installwindowscomponents /IAcceptExchangeServerLicenseTerms Restart-Computer
```

```
$mx = New-PSSession -ConfigurationName microsoft.exchange -ConnectionUri http://MX2.crashwork.global/powershell -Authentication kerberos
Import-PSSession $mx
cls
```

```
Get-SendConnector | ft name, SourceTransportServers
Get-SendConnector | Set-SendConnector -SourceTransportServers MX1,MX2
New-ReceiveConnector
    -Name Service-Mailing
    -MaxMessageSize 50MB
    -Enabled $true
    -ProtocolLoggingLevel verbose
    -AuthMechanism none
    -Fqdn email.crashwork.global
    -PermissionGroups AnonymousUsers, ExchangeUsers
    -RemoteIPRanges '172.16.0.254', '192.168.101.1-192.168.101.60', '172.16.0.1-172.16.0.60'
    -Bindings '0.0.0.0:25'
New-ReceiveConnector
    -Name Mails-vom-Internet
    -MaxMessageSize 50MB
    -Enabled $true
    -ProtocolLoggingLevel verbose
    -AuthMechanism Tls, BasicAuth
    -Fqdn email.crashwork.de
    -PermissionGroups AnonymousUsers
    -RemoteIPRanges '0.0.0.0-255.255.255.255'
    -Bindings '172.19.120.13:25'
Get-EcpVirtualDirectory -Server MX2
  Set-EcpVirtualDirectory -InternalUrl 'https://email.crashwork.global/ecp' -ExternalUrl 'https://email.crashwork.de/ecp'
Get-OwaVirtualDirectory -Server MX2
  set-OwaVirtualDirectory -InternalUrl 'https://email.crashwork.global/owa' -ExternalUrl 'https://email.crashwork.de/owa'
Get-OabVirtualDirectory -Server MX2
```

# WS IT-Solutions Migration von Exchange 2013 von Windows Server 2012 nach 2012 R2 2014-07-12

Set-OabVirtualDirectory -InternalUrl 'https://email.crashwork.global/oab' Get-ActiveSvncVirtualDirectory -Server MX2 Set-ActiveSyncVirtualDirectory -InternalUrl 'https://email.crashwork.global/Microsoft-Server-ActiveSync' -ExternalUrl 'https://email.crashwork.de/Microsoft-Server-ActiveSync' Get-OabVirtualDirectory -Server MX2 Set-OabVirtualDirectory -InternalUrl 'https://email.crashwork.global/oab' -ExternalUrl 'https://email.crashwork.de/oab' Get-WebServicesVirtualDirectory -Server MX2 Set-WebServicesVirtualDirectory -InternalUrl 'https://email.crashwork.global/EwS/Exchange.asmx' -ExternalUrl 'https://email.crashwork.de/EwS/Exchange.asmx' set-ClientAccessServer -Identity MX2 -AutoDiscoverServiceInternalUri 'https://email.crashwork.global/Autodiscover/Autodiscover.xml' # erstelle Host-A-Record email.crashwork.global für 172.16.0.13 Import-PfxCertificate -Exportable -Password (Read-Host -Prompt 'Passwort' -AsSecureString) -FilePath 'M:\Zertifikate\MX-2013-11-18-**Response.pfx'** -CertStoreLocation Cert:\LocalMachine\Mv Enable-ExchangeCertificate -Thumbprint 'F2E2CE82367A9A4084A07A35DAFCFEFA94F61F10' -Services iis.smtp Get-MailboxDatabase -Server MX2 | Remove-MailboxDatabase cd 'C:\Program Files\Microsoft\Exchange Server\V15\Mailbox' Get-ChildItem -Path '.\Mailbox Database 0579104276' -Recurse | Remove-Item -Force New-MailboxDatabase -name MDB-1 -Server MX2 -EdbFilePath E:\Datenbanken\MDB-1\MDB-1.edb -LogFolderPath E:\Datenbanken\MDB-1\logs New-MailboxDatabase -name MDB-2 -Server MX2 -EdbFilePath E:\Datenbanken\MDB-2\MDB-1.edb -LogFolderPath E:\Datenbanken\MDB-2\logs Restart-Service -Name MSExchangeIS Mount-Database MDB-1 Mount-Database MDB-2 3. Migration von MX1 nach MX2 Get-Mailbox -Database MB-01 | New-MoveRequest -TargetDatabase MDB-1 Get-Mailbox -Database MB-01 -Arbitration | New-MoveRequest -TargetDatabase MDB-1 Get-Mailbox -Database MB-02 | New-MoveRequest -TargetDatabase MDB-2 Get-Mailbox -Database MB-02 -Arbitration | New-MoveRequest -TargetDatabase MDB-2 Get-Mailbox -PublicFolder | New-MoveRequest -TargetDatabase MDB-1 Get-Mailbox -Archive do { cls Get-MoveRequest | where status -ne completed Wait-Event -Timeout 3 } while ((Get-MoveRequest | where status -ne completed).count -qt 0) Get-MoveRequest | Remove-MoveRequest Remove-DatabaseAvailabilityGroupServer -MailboxServer MX1 -Identity DAG-1

Remove-DatabaseAvailabilityGroup -Identity DAG-1

# deaktiviere Netzwerkkarten von MX1 -> Testphase intern und extern

#### # auf MX2

Get-AddressList | Update-AddressList # als Test

#### Migration von Exchange 2013 von Windows Server 2012 nach 2012 R2 WS IT-Solutions 2014-07-12

- Get-OutlookAnywhere -Server MX2 | Set-OutlookAnywhere ` -InternalHostname email.crashwork.global

  - -ExternalHostname email.crashwork.de -ExternalClientsRequireSsl \$true
  - -ExternalClientAuthenticationMethod:Ntlm
  - -InternalClientsRequireSsl \$true
  - -InternalClientAuthenticationMethod:Ntlm

\$key = read-host -promt 'Produkt-Schüssel eingeben' Set-ExchangeServer - Identity MX2 - ProductKey \$key Restart-Service -Name MSExchangeIS

## 4. Entferne den alten MX1

# auf MX1

# entferne Host-A-Record email.crashwork.global für 172.16.0.3 # deinstalliere MX komplett

# entferne MX1 aus dem AD

Bereitstelllung des neuen MX1 5.

## # auf HV1

# tausche VM gegen die neue 2012 R2 aus -> neuer Name: MX1

# auf MX1

# installiere Prerequisites wie bei MX2

E:\Setup\setup.exe /mode:install /roles:ca,mb,mt /installwindowscomponents /IAcceptExchangeServerLicenseTerms

## # auf MX1

Get-SendConnector | Set-SendConnector -SourceTransportServers MX1,MX2

```
New-ReceiveConnector `
    -Server MX1
    -Name Service-Mailing
    -MaxMessageSize 50MB
    -Enabled Strue
    -ProtocolLoggingLevel verbose
    -AuthMechanism none
    -Fqdn email.crashwork.global `
    -PermissionGroups AnonymousUsers, ExchangeUsers
    -RemoteIPRanges '172.16.0.254', '192.168.101.1-192.168.101.60', '172.16.0.1-172.16.0.60' `
    -Bindings '0.0.0.0:25'
New-ReceiveConnector
    -server MX1
    -Name Mails-vom-Internet
    -MaxMessageSize 50MB
    -Enabled $true
    -ProtocolLoggingLevel verbose
    -AuthMechanism Tls, BasicAuth
    -Fqdn email.crashwork.de
    -PermissionGroups AnonymousUsers
```

-RemoteIPRanges '0.0.0.0-255.255.255.255' `-Bindings '172.19.120.3:25'

Get-EcpVirtualDirectory -Server MX1 | Set-EcpVirtualDirectory -Internalurl 'https://email.crashwork.global/ecp' -Externalurl 'https://email.crashwork.de/ecp' Get-OwaVirtualDirectory -Server MX1 Set-OwaVirtualDirectory -InternalUrl 'https://email.crashwork.global/owa' -ExternalUrl 'https://email.crashwork.de/owa' Get-OabVirtualDirectory -Server MX1 Set-OabVirtualDirectory -InternalUrl 'https://email.crashwork.global/oab' Get-ActiveSvncVirtualDirectory -Server MX1 Set-ActiveSyncVirtualDirectory -InternalUrl 'https://email.crashwork.global/Microsoft-Server-ActiveSync' -ExternalUrl 'https://email.crashwork.de/Microsoft-Server-ActiveSvnc' Get-OabVirtualDirectory -Server MX1 Set-OabVirtualDirectory -Internalurl 'https://email.crashwork.global/oab' -Externalurl 'https://email.crashwork.de/oab' Get-WebServicesVirtualDirectory -Server MX1 Set-webServicesVirtualDirectory -InternalUrl 'https://email.crashwork.global/EwS/Exchange.asmx' -ExternalUrl 'https://email.crashwork.de/EWS/Exchange.asmx' set-ClientAccessServer -Identity MX1 -AutoDiscoverServiceInternalUri 'https://email.crashwork.global/Autodiscover/Autodiscover.xml' Import-PfxCertificate -Exportable -Password (Read-Host -Prompt 'Passwort' -AsSecureString) -FilePath 'M:\Zertifikate\MX-2013-11-18-**Response.pfx'** -CertStoreLocation Cert:\LocalMachine\My Enable-ExchangeCertificate -Thumbprint 'F2E2CE82367A9A4084A07A35DAFCFEFA94F61F10' -Services iis smtp -Server MX1 # erstelle Host-A-Record email.crashwork.global für 172.16.0.3 Get-MailboxDatabase -Server MX1 | Remove-MailboxDatabase Get-OutlookAnywhere -Server MX1 | Set-OutlookAnywhere -InternalHostname email.crashwork.global -ExternalHostname email.crashwork.de -ExternalClientsRequireSsl **\$true** -ExternalClientAuthenticationMethod:Ntlm -InternalClientsRequireSsl \$true -InternalClientAuthenticationMethod:Ntlm \$key = read-host -promt 'Produkt-Schüssel eingeben' Set-ExchangeServer -Identity MX1 -ProductKey \$key Restart-Service -Name MSExchangeIS 6. Abschluss der Konfiguration und Einrichtung der DAG # auf MX2 New-DatabaseAvailabilityGroup -Name DAG-1 -WitnessServer hv2 -WitnessDirectory "C:\DAG-Witness" -DatabaseAvailabilityGroupIPAddresses 172.16.0.15 Add-WindowsFeature RSAT-DNS-Server Add-DnsServerResourceRecordA -Name DAG-1 -IPv4Address 172.16.0.15 -ZoneName crashwork.global -ComputerName dc1 Add-WindowsFeature RSAT-AD-PowerShell

Import-Module activedirectory
New-ADComputer dag-1 -DNSHostName dag-1.crashwork.global -Path 'OU=Server,DC=crashwork,DC=global' -Enabled \$false
Get-ADComputer dag-1 | Set-ADComputer -DNSHostName dag-1.crashwork.global -Enabled \$false

# Migration von Exchange 2013 von Windows Server 2012 nach 2012 R2 2014-07-12

```
#schreibe Berechtigung:
$cno = [ADSI]"LDAP://CN=dag-1,OU=Server,DC=crashwork,DC=global"
$sec = $cno.psbase.ObjectSecurity
$act = [System.Security.AccessControl.AccessControlType]::Allow
$per = [System.DirectoryServices.ActiveDirectoryRights]: GenericAll
$ets = New-Object -TypeName System.Security.Principal.NTAccount -ArgumentList "", "crashwork\Exchange Trusted Subsystem"
$new = New-Object -TypeName System.DirectoryServices.ActiveDirectoryAccessRule -ArgumentList $ets, $per, $act
$sec.AddAccessRule($new)
$cno.psbase.CommitChanges()
Add-DatabaseAvailabilityGroupServer -Identity DAG-1 -MailboxServer MX1
Add-DatabaseAvailabilityGroupServer -Identity DAG-1 -MailboxServer MX2
Add-MailboxDatabaseCopy -Identity MDB-1 -MailboxServer MX1 -ActivationPreference 2
Add-MailboxDatabaseCopy -Identity MDB-2 -MailboxServer MX1 -ActivationPreference 2
Invoke-Command -ComputerName MX1 -ScriptBlock { Restart-Service MSExchangeIS }
Get-MailboxDatabase | Set-MailboxDatabase
    -DeletedItemRetention '65.00:00:00'
    -RetainDeletedItemsUntilBackup $true
    -ProhibitSendReceiveQuota 'unlimited'
    -IndexEnabled $true
    -ProhibitSendQuota 'unlimited'
    -MailboxRetention '30.00:00' -OfflineAddressBook 'Default Offline Address Book'
```

```
# auf DPM
```

# Aktualisierung der Datensicherung